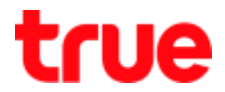

### **Restart and Factory Data Reset for TrueID TV**

#### Power On-Off: standby mode

- Press Power button on remote control 1 time to power off and in Standby mode (not Shutdown)
- 2. Press Power button on remote control 1 time again to power on

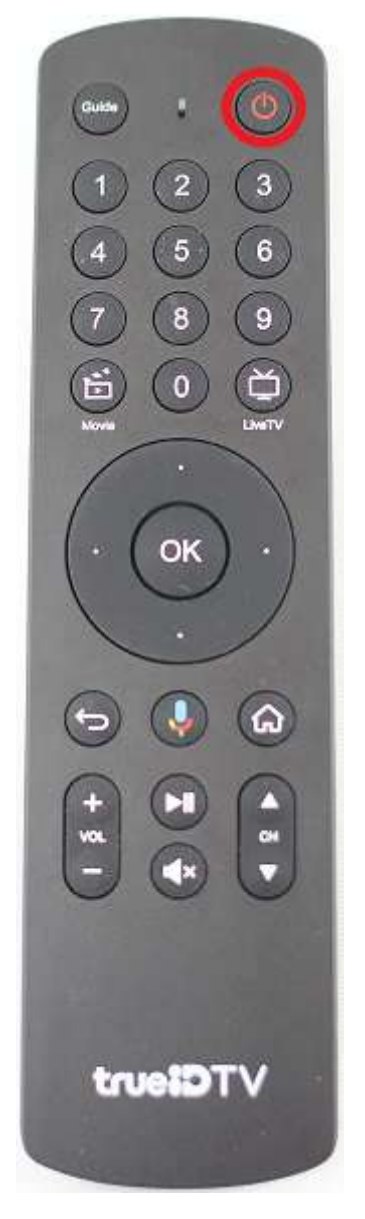

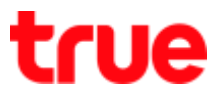

#### Power On-Off: Shut Down (by remote control)

1. Press and hold Power button on remote control until find a Popup then choose Power

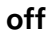

| Image: Construction     Image: Construction       Image: Construction     Image: Construction       Imag | นอป 2 กำสังห่างานในเปื้องหลัง           หนึ่งโหม           ที่กาซึ่งปัลลังก์ราชางศ์ถัง ปี 2           เชื่อธราวโนช่วงกมอยู่เพราชวงศ์ถัยประเทยพระชานาองค์หนึ่งที่ไม่หอะทั้งชาวเมืองและ<br>ยอมตกเป็นเชอยที่ครักษาปกติของพระชาวนี | true ID (a)hajseuu (k) |
|----------------------------------------------------------------------------------------------------|----------------------------------------------------------------------------------------------------|------------------------|
|                                                                                                    | <ul> <li>▶ จุมลม</li> <li>() ปิดเครื่อง</li> <li>() รีสตาร์ท</li> </ul>                                                                                                    |                        |
|                                                                                                    |                                                                                                    |                        |

2. A popup on screen shows "shutting down"

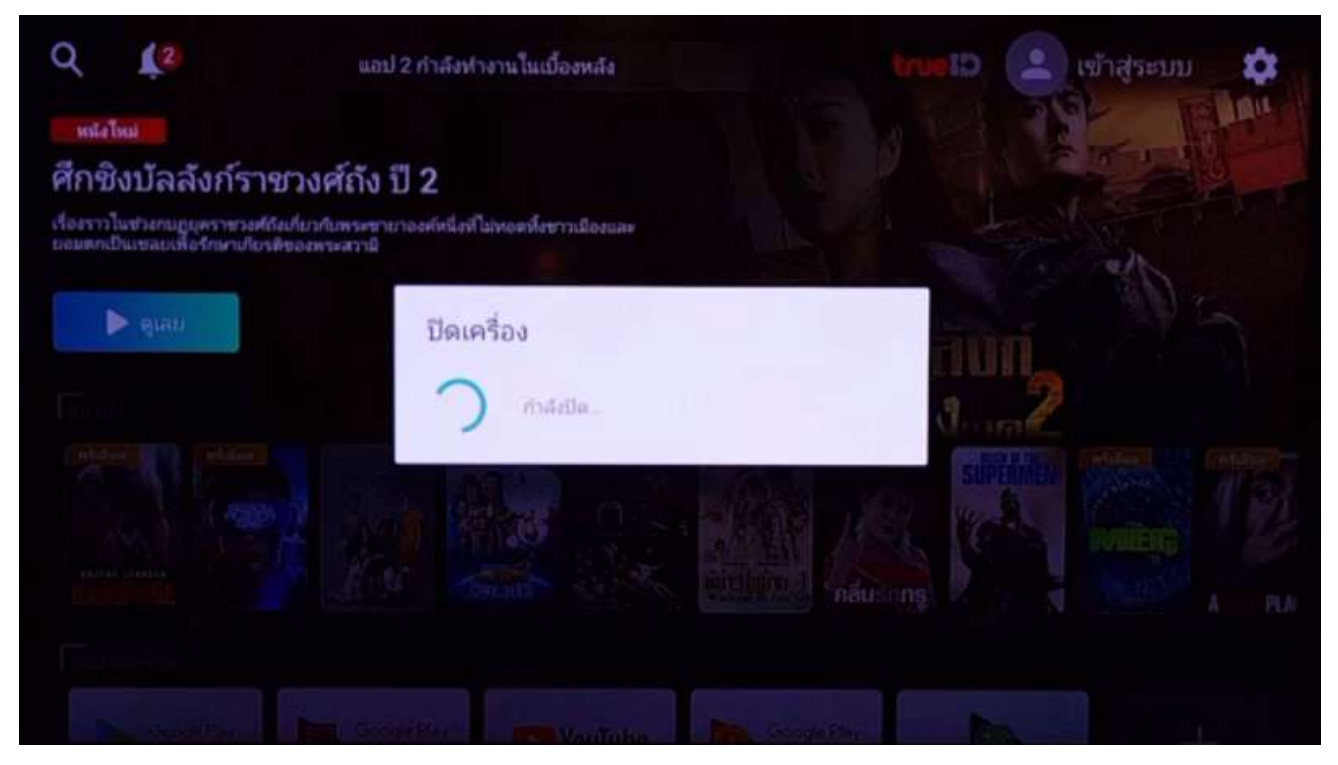

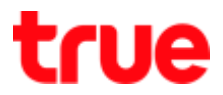

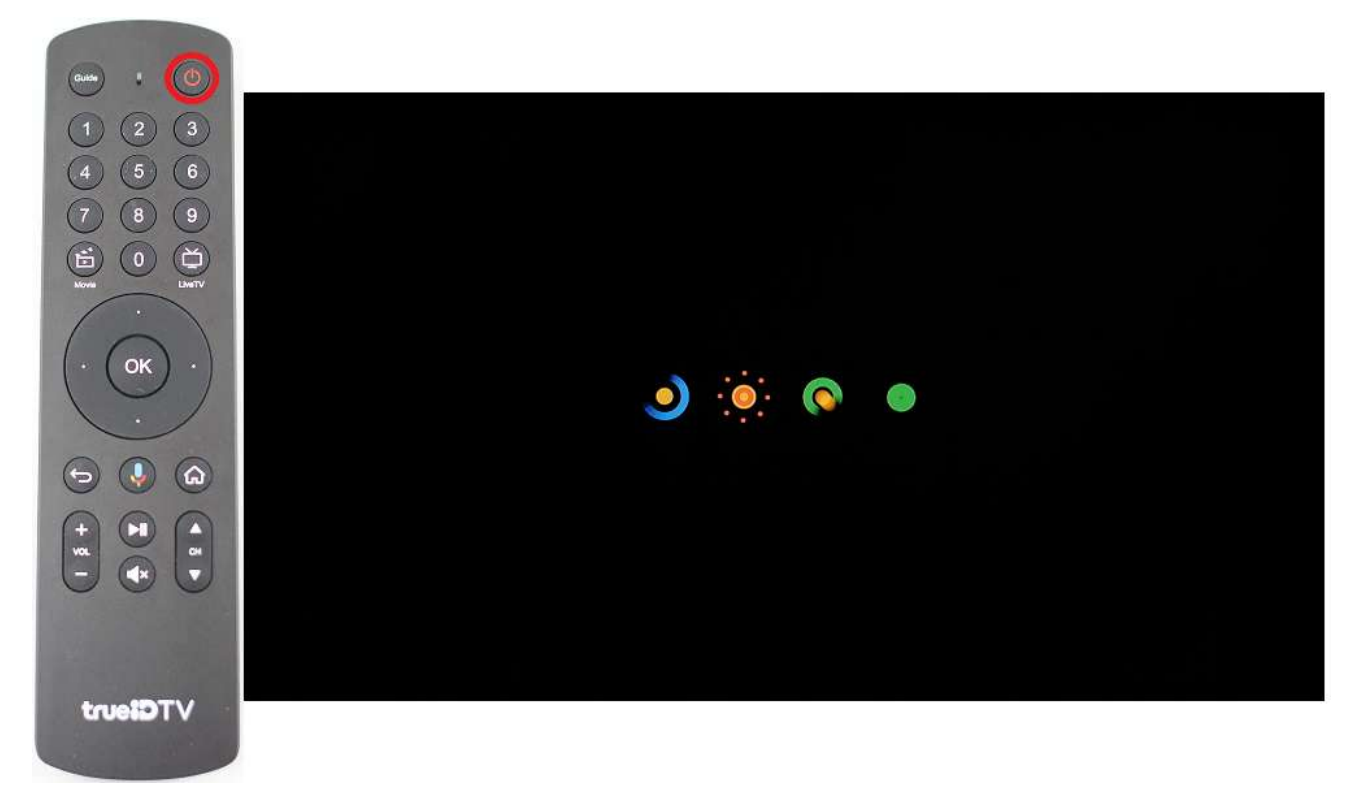

3. Press Power button on remote control 1 time to Reboot

#### Turn off-on by Power button

- 1. Press Power button 1 time to turn off
- 2. Press Power button on remote control 1 time to turn off and screen will start rebooting

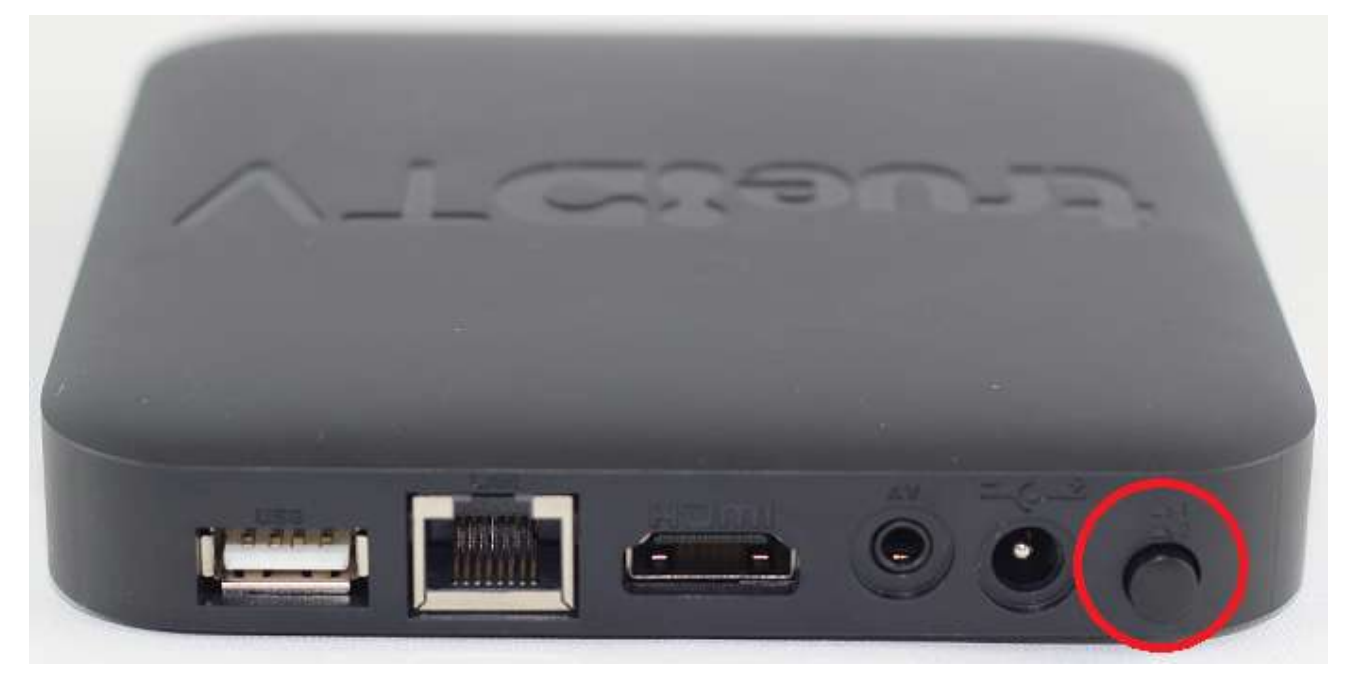

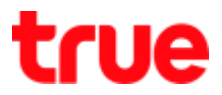

#### Restart

1. Restart via remote control

1.1. Press and hold Power button on remote control until find a Popup to Restart

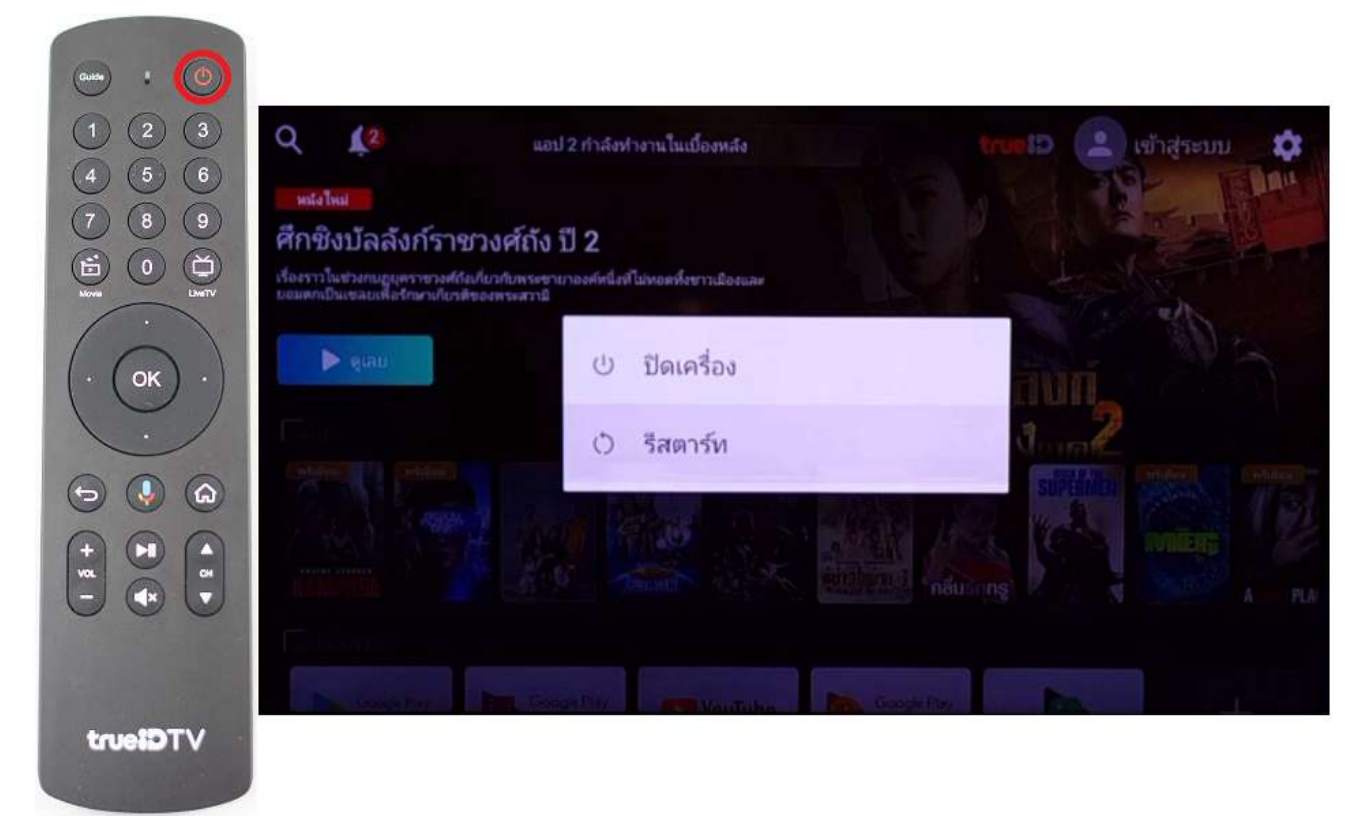

#### 1.2. A popup on screen shows "shutting down"

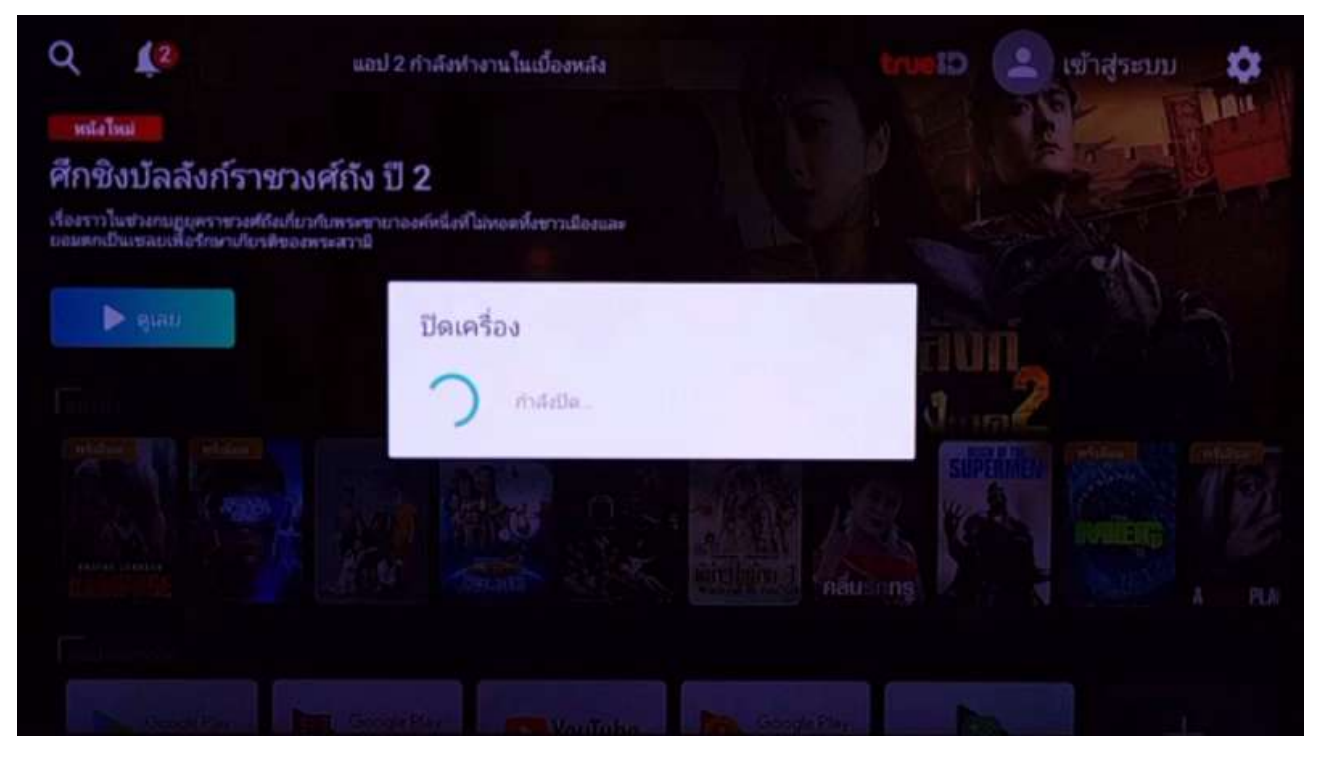

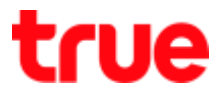

1.3. On screen will start rebooting

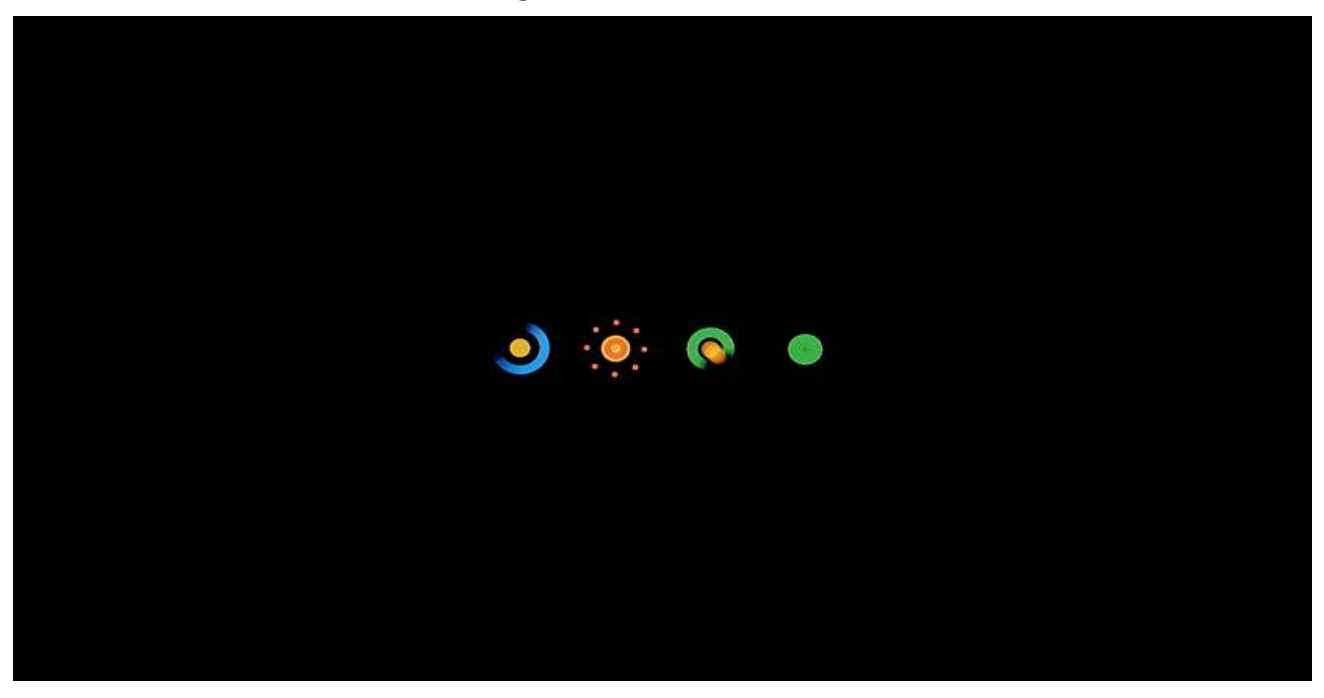

- 2. Restart via menu on screen
  - 2.1. While being at Live TV, press Home button on remote control

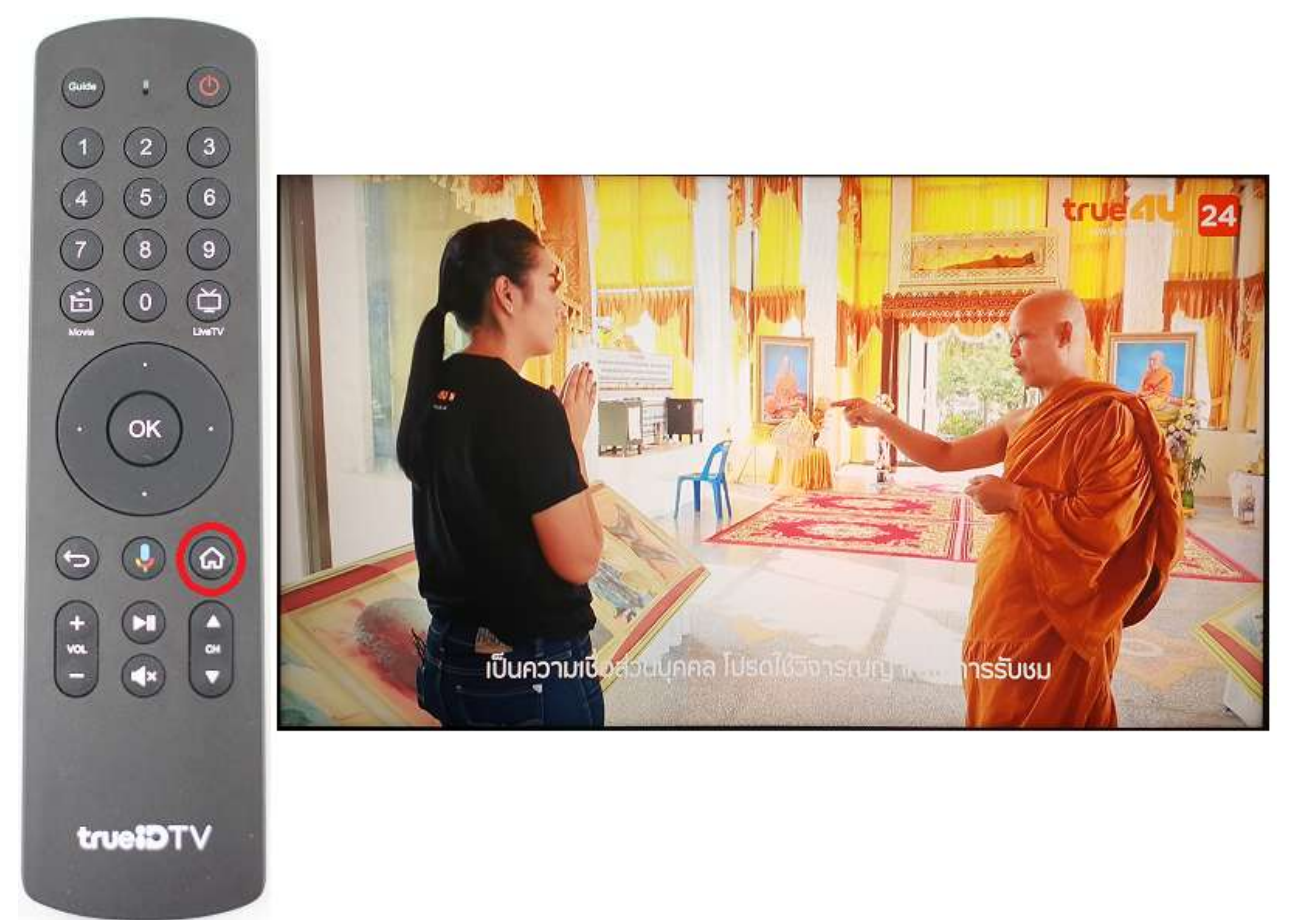

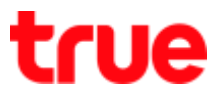

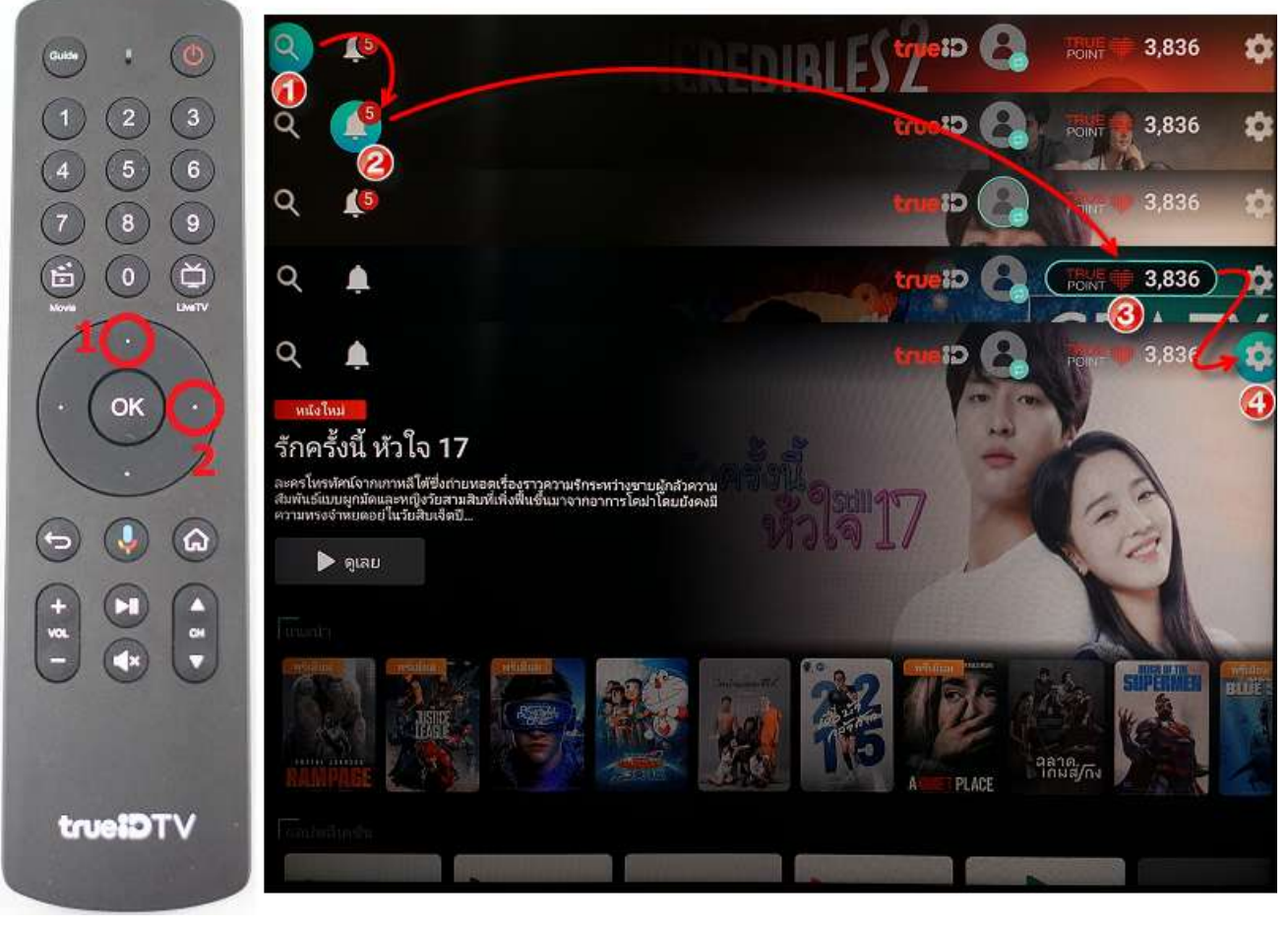

2.2. At Home screen, press Up and then Right button to Setting (Gear sign)

2.3. Select About and then press OK

| ••••••••••       |                                                                                                    |                           |
|------------------|----------------------------------------------------------------------------------------------------|---------------------------|
| 123              | Q <u></u>                                                                                                    | การตั้งค่า                |
| 4 5 6            | serio lud                                                                                                    |                           |
| 7 8 9            | 2,215 เชื่อ บ้า กล้า ก้าว                                                                                      | шол                       |
|                  | "                                                                                                    | โปรแกรมรักษาหน้าจอ        |
| $\left( \right)$ | ■ niau                                                                                                    | ที่เก็บข้อมูลและการรีเซ็ต |
| ( OK )           |                                                                                                    | 💥 ตรวจสุขภาพระบบ          |
| 000              | where the second second second second second second second second second second second second second second se | (i) เกี่ยวกับ             |
|                  |                                                                                                    | ค่ากำหนด                  |
|                  |                                                                                                    | 🕚 วันที่และเวลา           |
| 000              |                                                                                                    | 🜐 กาษา                    |
|                  | Community (py()/)//mash (mpin/2007)                                                                            | 📖 แป้นพิมพ์               |
| VTCieurt         |                                                                                                    |                           |

# true

#### 2.4. Select Restart and then press OK

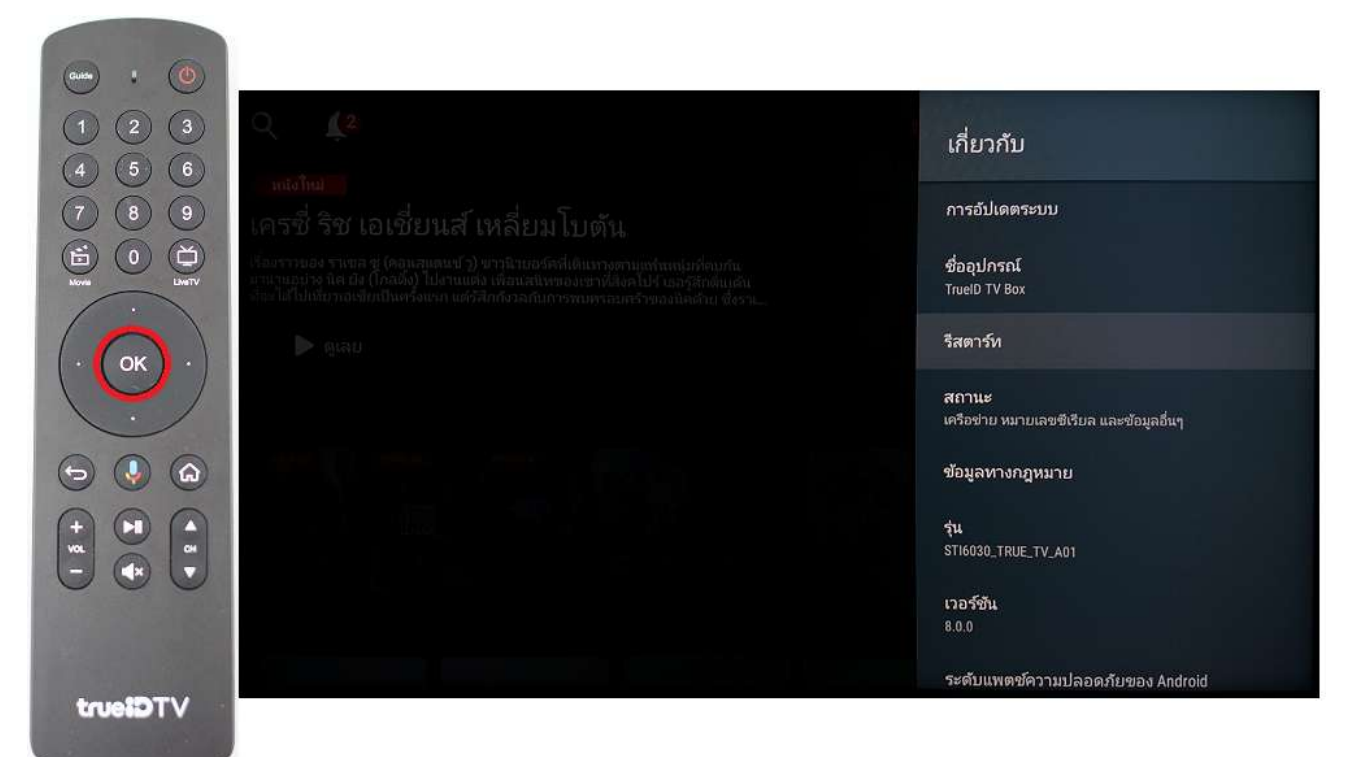

#### 2.5. Select Restart and then press OK

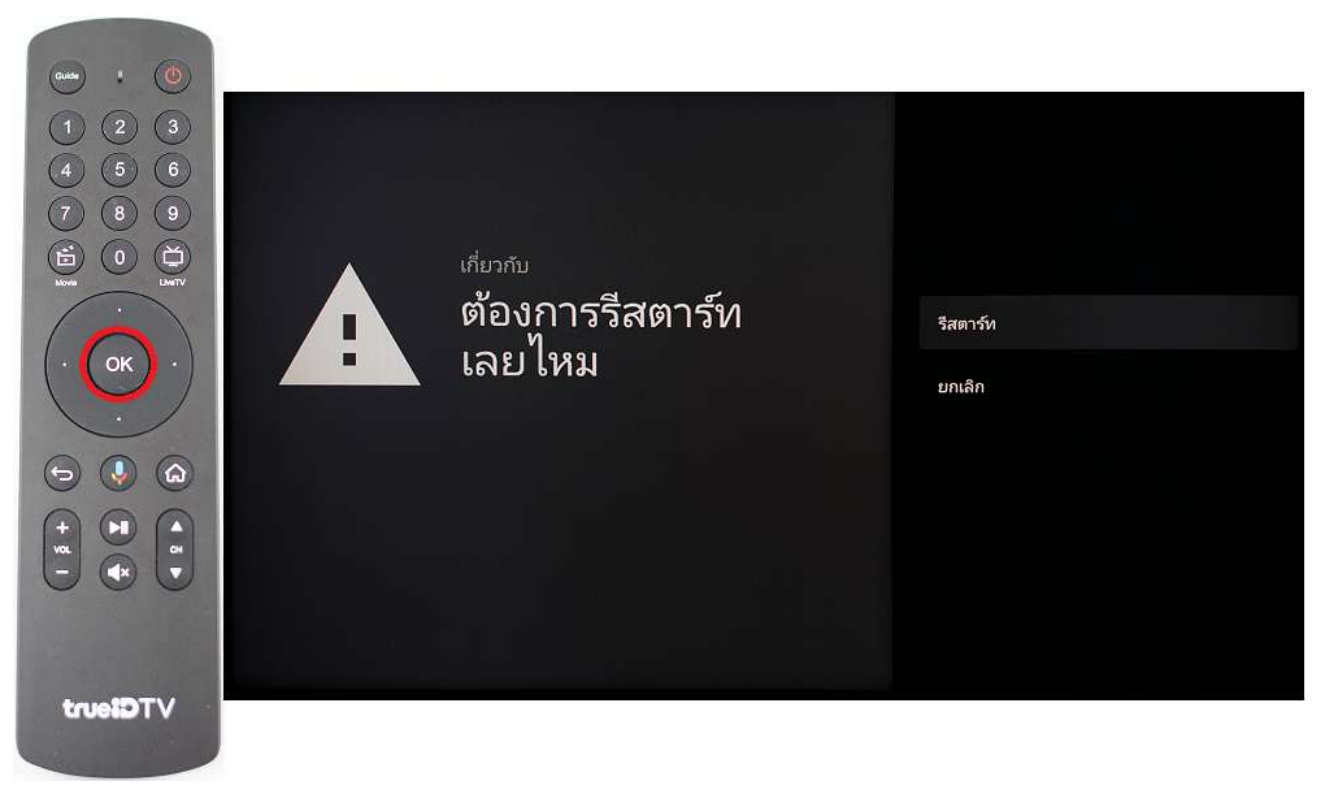

# true

#### 2.6. A popup on screen shows "shutting down"

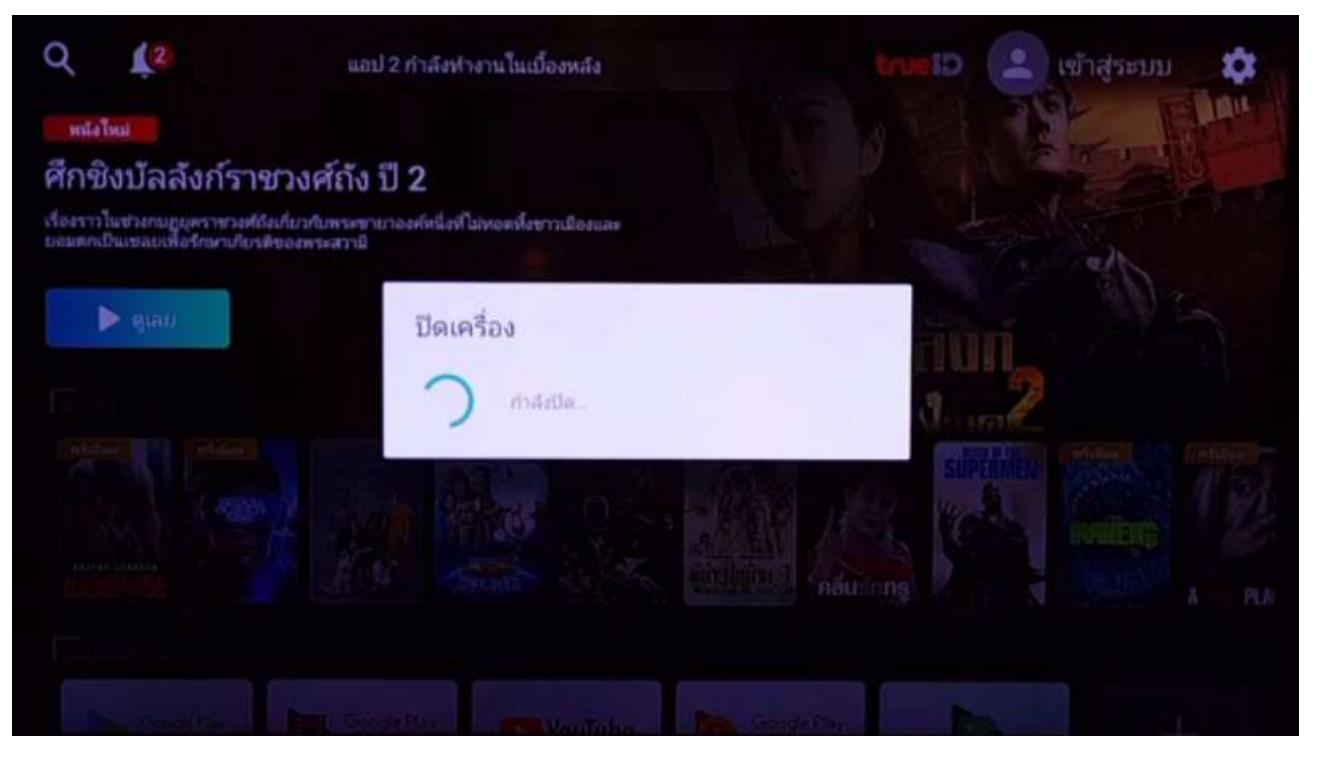

2.7. On screen will start rebooting

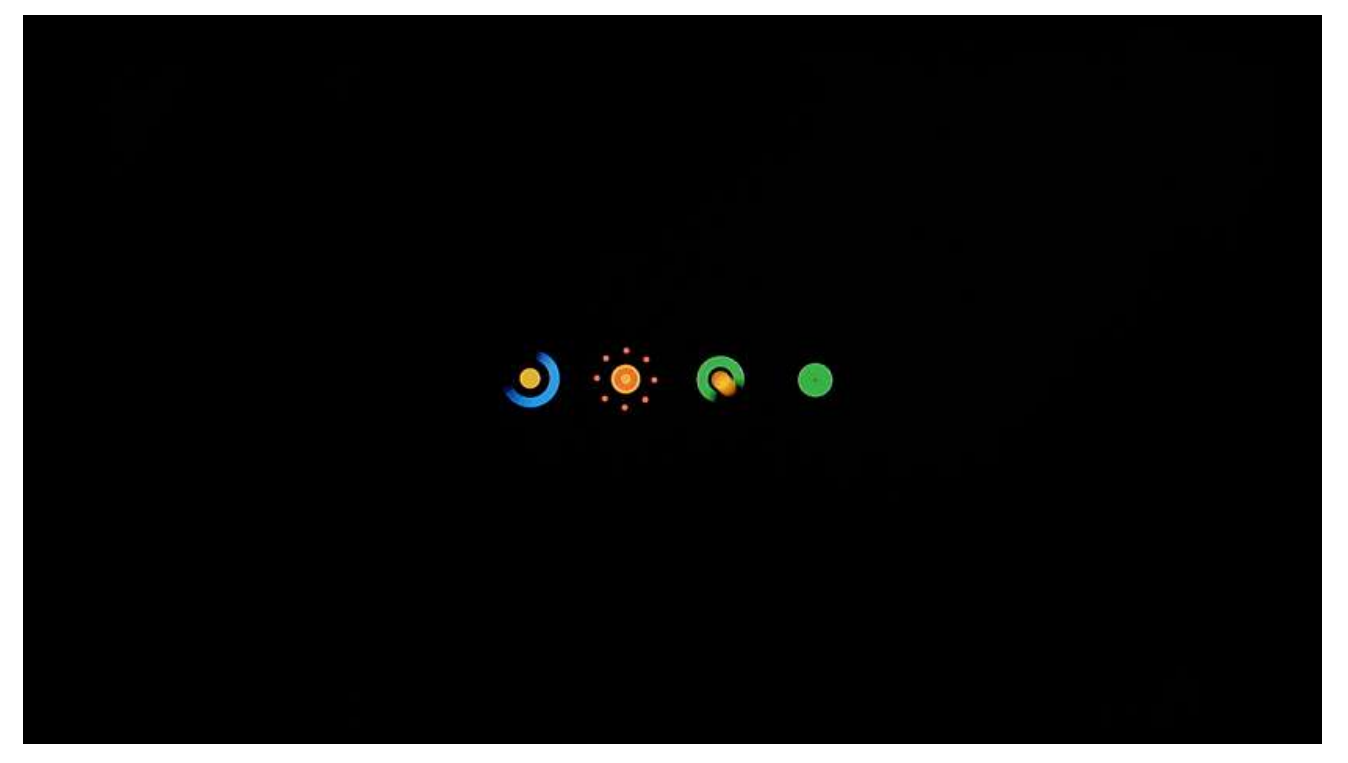

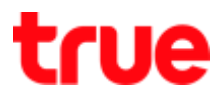

#### Factory data reset

1. While being at Live TV, press Home button on remote control

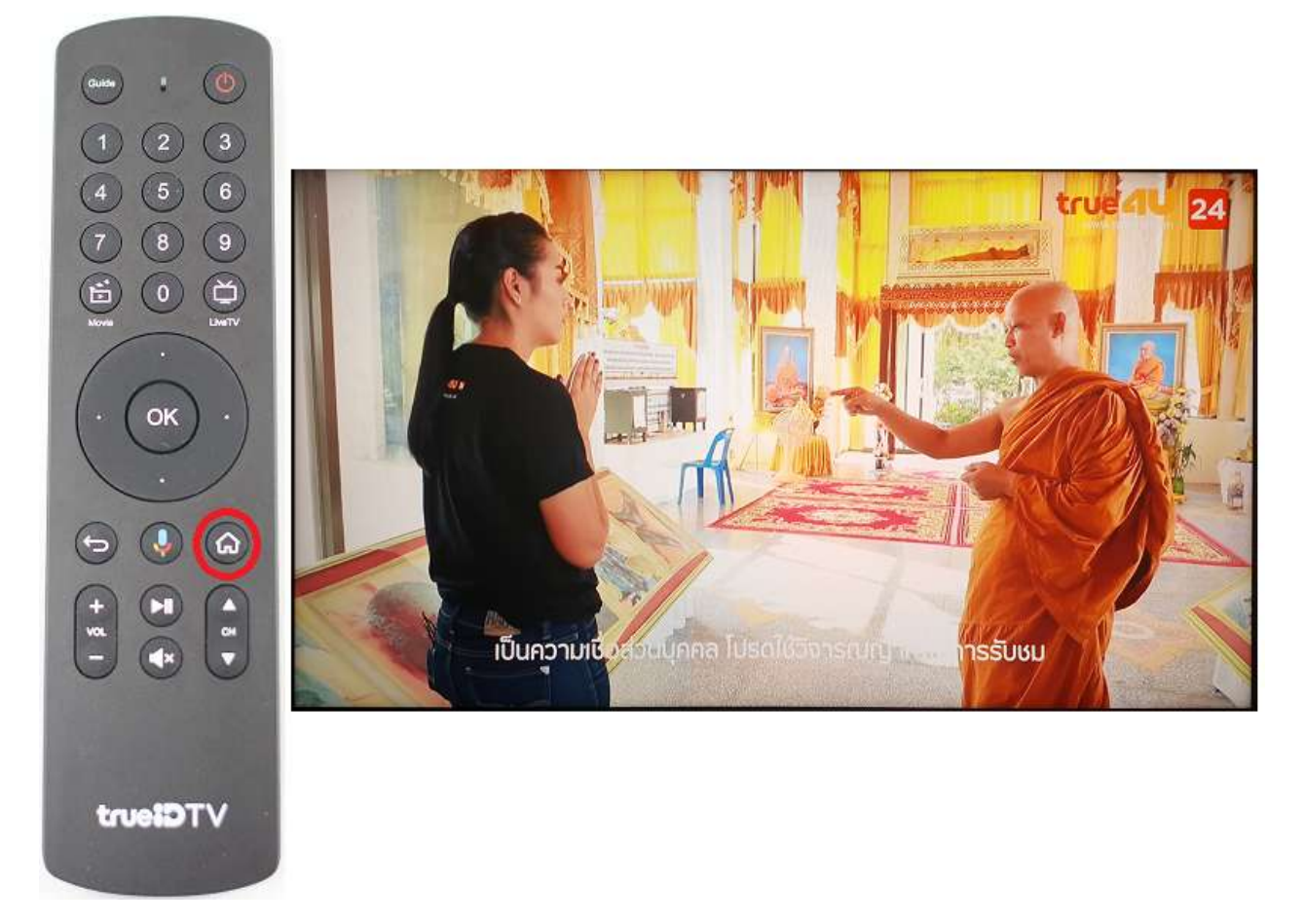

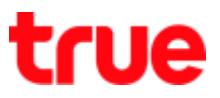

2. At Home screen, press Up and then Right button to Setting (Gear sign)

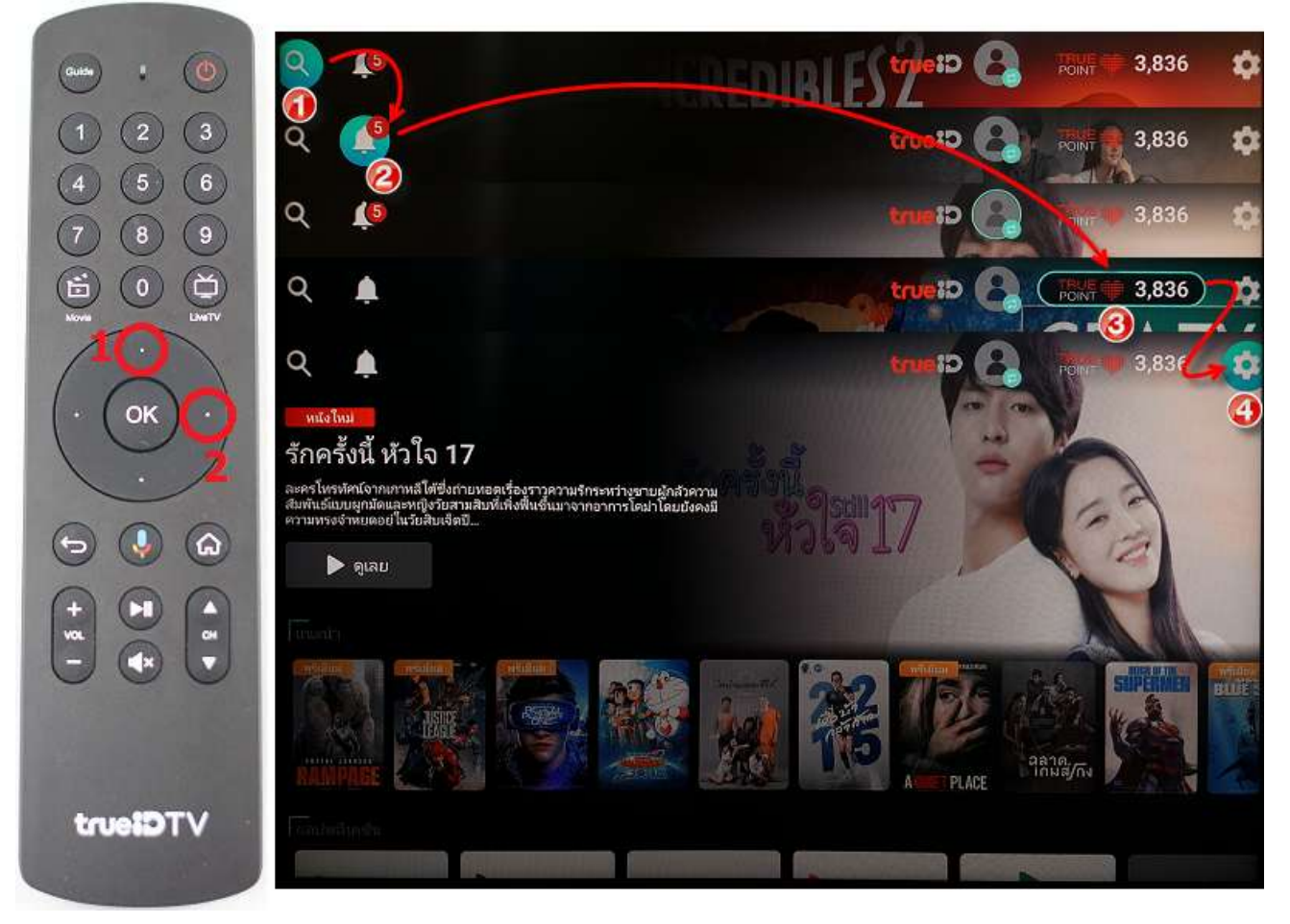

3. Select (Storage & reset) then press OK

| Cuiso I 🕘    |                                                                                                    |                           |
|--------------|----------------------------------------------------------------------------------------------------|---------------------------|
| 123          | Q L2                                                                                                    | การตั้งค่า                |
| 4 5 6        | มนังโทย                                                                                                    |                           |
| 7 8 9        | รักครั้งนี้ หัวใจ 17                                                                                                    | Google Cast               |
|              | ละตรโงสาศตร์จากบร้านมีได้ชื่อทำยห่อดเรื่องราวความรักรหหรวงชายสูกสาความ<br>สัมพิยธ์แบบผูมที่ติดสะหญ่งรับสามสิทที่ให้เพิ่มเขึ้นสาจากอาการโดยไวโดยบริงุคงนี้<br>สาวพรรงรับพออนโตร์ขับทินดิดปี | 🜓 เสียง                   |
| $(\bigcirc)$ | ▶ តូដោ <i>ប</i>                                                                                                    | 😁 แอป                     |
|              |                                                                                                    | 🦲 โปรแกรมรักษาหน้าจอ      |
| 000          |                                                                                                    | ที่เก็บข้อมูลและการรีเซ็ต |
|              |                                                                                                    | 🔆 ตรวจสุขภาพระบบ          |
|              |                                                                                                    | (i) เกี่ยวกับ             |
| 000          |                                                                                                    | คำกำหนด                   |
|              |                                                                                                    | 🕚 วันที่และเวลา           |
| VTGieuri     |                                                                                                    |                           |

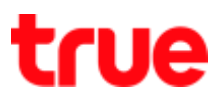

#### 4. Select (Factory data reset) then press OK

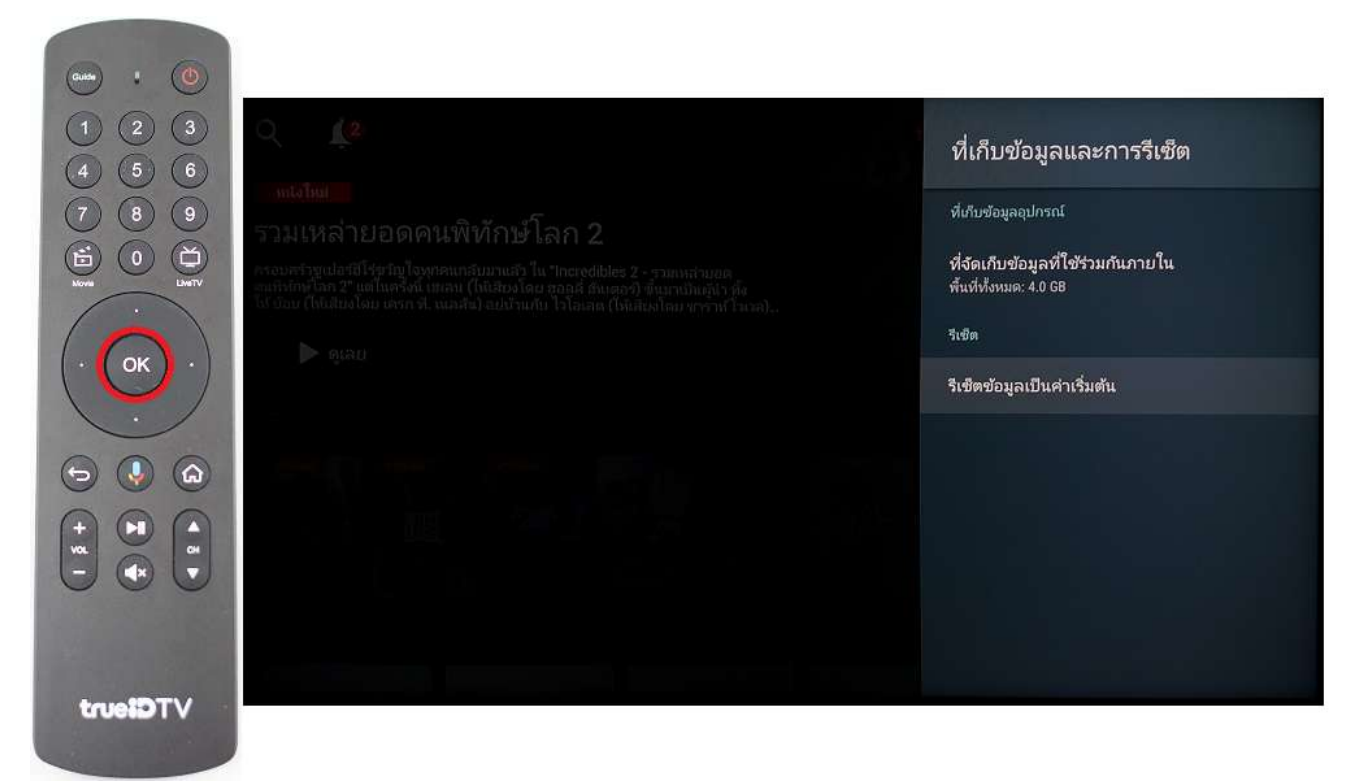

5. Select (Factory data reset) then press OK

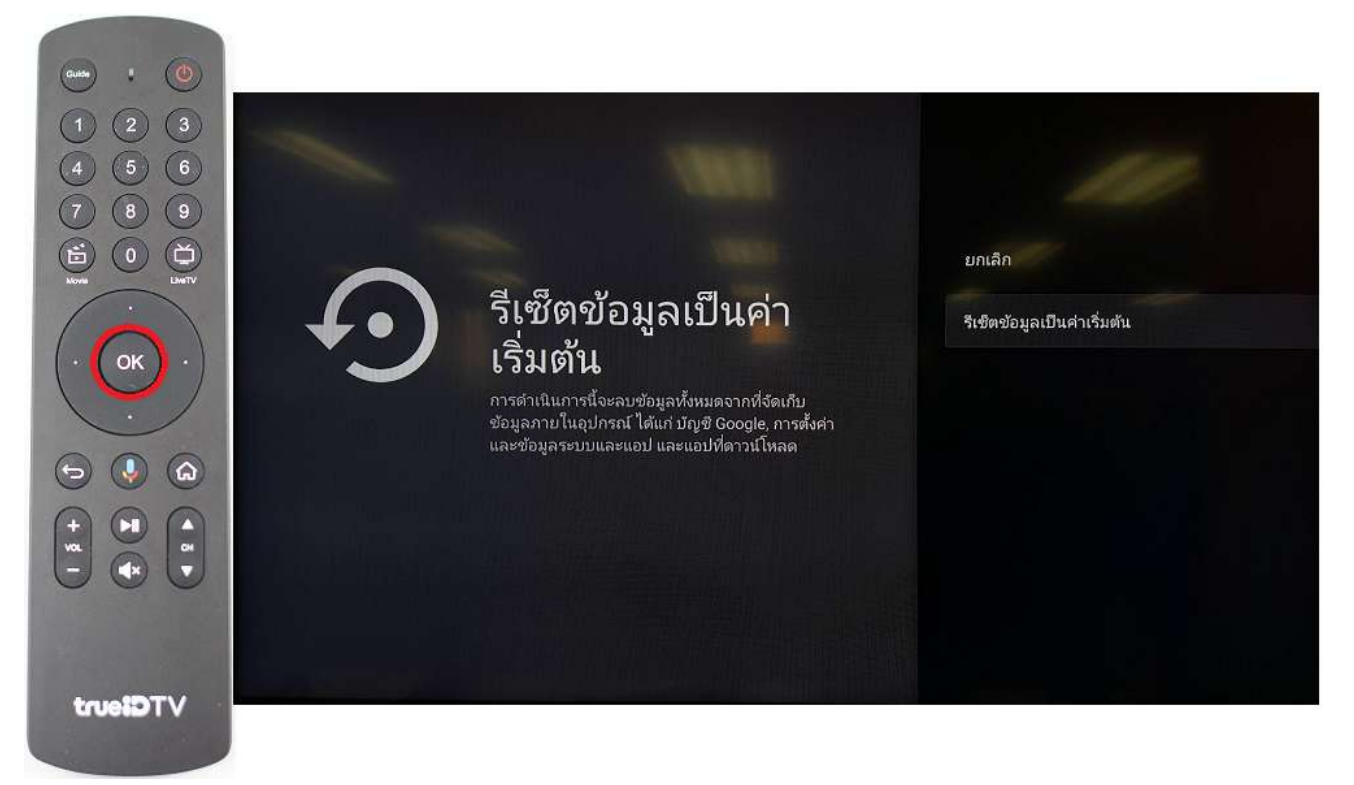

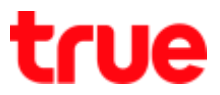

6. Select (Erase everything) then press OK

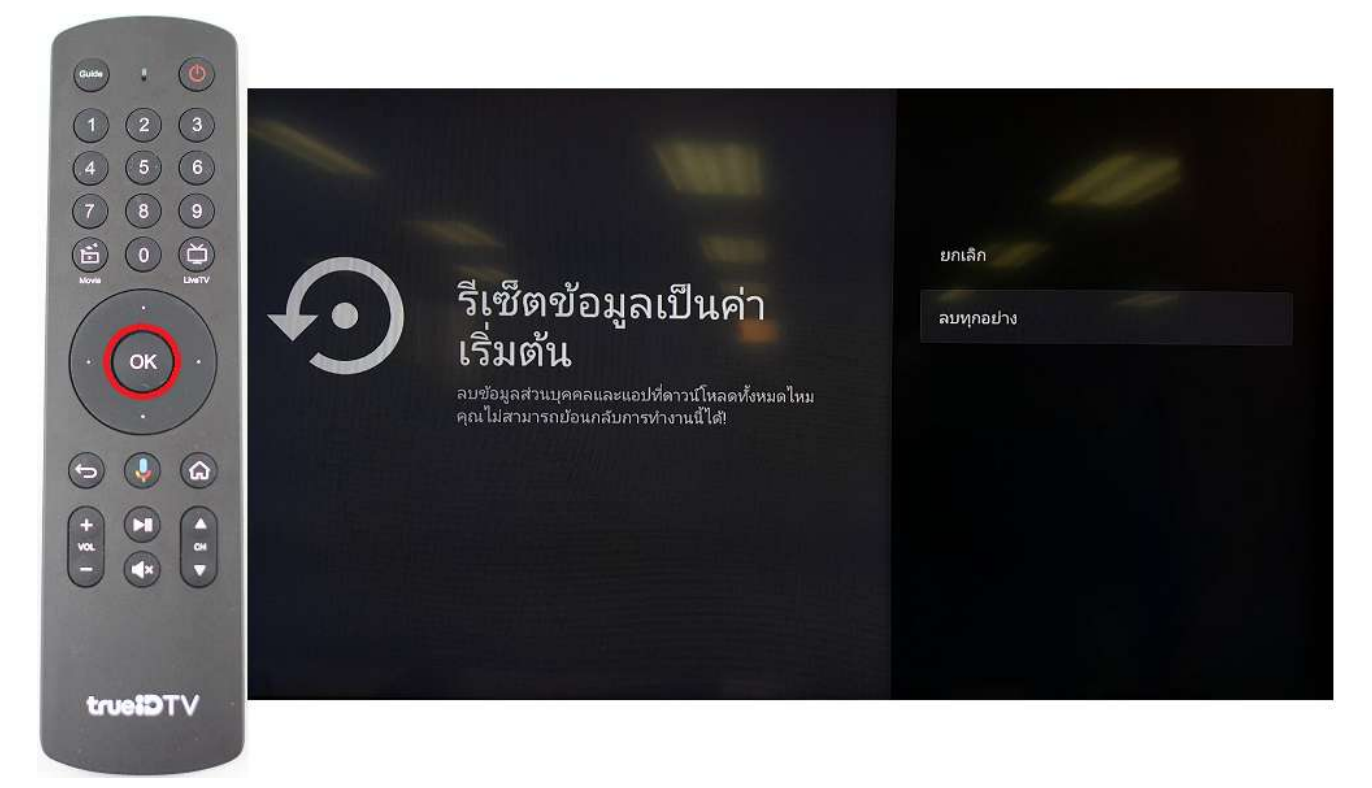

7. On screen shows "Factory data reset"

| ยกเลิก<br>รีเซ็ตอยัลงเอเร็มเล่า<br>เริ่มเ<br>จมข้อมูละ<br>คุณไม่สาม<br>มีกลังรีสตาร์ห |   |                                                                                                    |        |
|---------------------------------------------------------------------------------------|---|----------------------------------------------------------------------------------------------------|--------|
|                                                                                       | • | รีเซ็ตอัลนอเข็บเล่า<br>เริ่มเ<br>รเซ็ตอัอมูลเป็นค่าเริ่มต้น<br>ณาต้อมูลเ<br>คุณไม่สาว<br>ภาลังริสตาร์ท | ຍກເລີກ |

### true

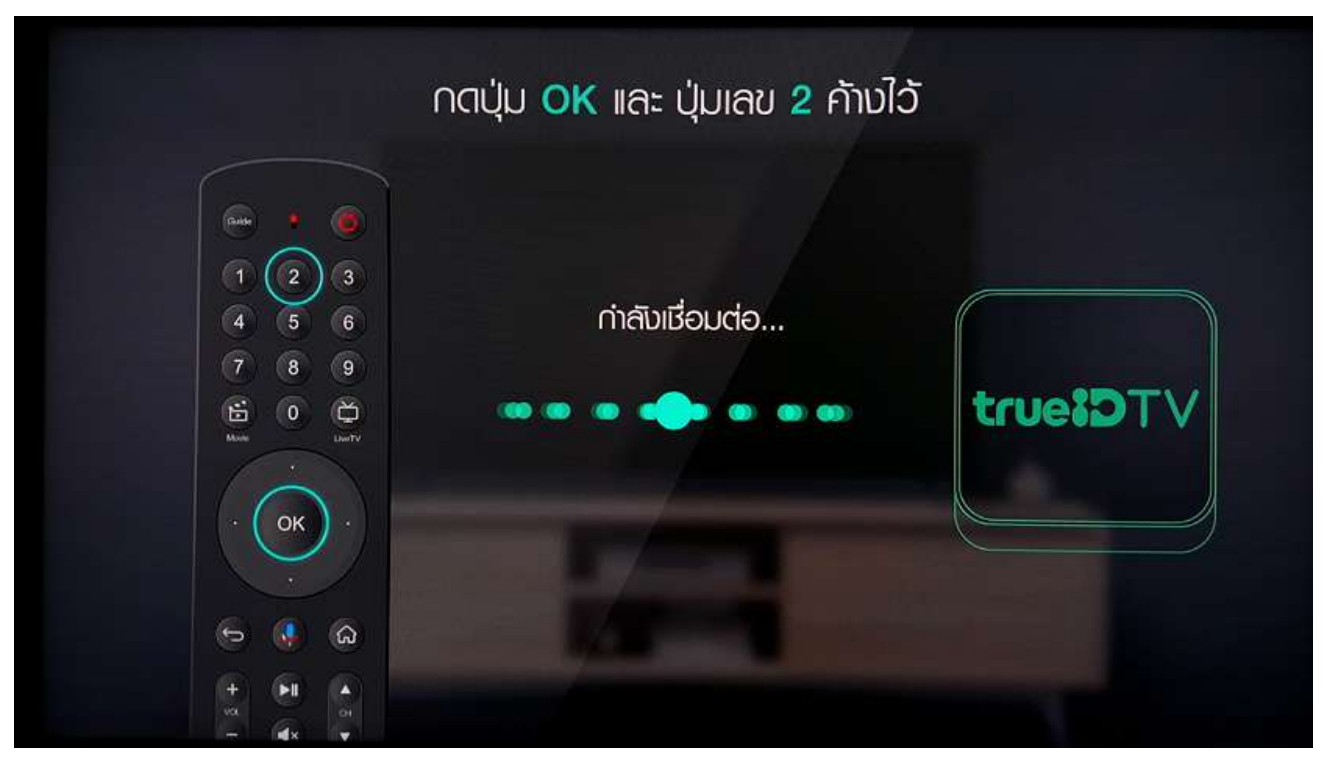

8. Reboot process and then it'll return to Get started screen